## Welkom op het Stella Maris College

| Leerling Stella Maris College Meerssen, Klas\_\_\_\_\_

## Volg onderstaande stappen om je vertrouwd te maken met onze ICT-omgeving:

1. Log in op een computer met deze inloggegevens

Inlognaam: Leerlingnummer Wachtwoord:

School e-mail: leerlingnummer@leerling.stellamariscollege.nl

- 2. Kies een nieuw wachtwoord (minimaal 8 tekens, gebruik niet je eigen naam, gebruik hoofdletters, kleine letters, cijfers en eventueel symbolen zoals ! # \$).
- 3. Informatie die je nodig hebt als leerling van het Stella Maris College vind je op <u>https://www.stellamariscollege.nl</u>

Je kunt hier o.a. met je **school e-mail** en je **nieuwe wachtwoord** inloggen bij **Somtoday** en **Microsoft 365**.

Via Microsoft 365 kun je school e-mails lezen, documenten uitwisselen met klasgenoten via *OneDrive* en notities maken in *OneNote*. Ook kun je Office installeren op een thuiscomputer.

Belangrijk is dat elke leerling zich eenmalig registreert op de website <u>https://wachtwoord.stichtinglvo.nl/</u> zodat ze zelf hun wachtwoord kunnen resetten.

Via de link **Wachtwoord** kun je, na registratie, je wachtwoord voortaan zelf resetten.

4. De online status van Somtoday zie je op https://som.today/status

## WiFi op school

Om gebruik te kunnen maken van ons WiFi netwerk, dien je je mobiel/tablet/laptop te verbinden met het netwerk **eduroam**. Gebruik bij het aanmelden je school e-mail en je wachtwoord. Je krijgt een certificaat aangeboden dat je moet accepteren.

## Veel (leer)plezier!

Met vriendelijke groet, Afdeling ICT